I have not received a notification email from Epigeum yet!

# Q 1 : I accidentally deleted a notification email form Epigeum.

We need to re-register your account, so please contact Student Affairs Planning  $\rightarrow$ Division. After we re-register your account, you will receive an email from Epigeum.

### Q 2 : I created my own account before I receive a notification email from Epigeum.

We need to contact Epigeum to delete your account, so please contact Student Affairs Planning Division. After your account is deleted, we will re-register your account. Then you will receive a notification email from Epigeum.

## $Q_3$ : None of the above.

Your mail box might be full or you may be experiencing a different problem, so please refer to the link below to find out what is wrong. http://www.icts.nagoya-u.ac.jp/en/media/faq.html Please contact Student Affairs Planning Division after you solve the problem. We will re-register your account.

#### Contacts

<e-learning> Student Affair Planning Division Tel: 052-789-2162 E-mail: gak-reform@adm.nagoya-u.ac.jp <Re-issuing your NU ID password>

Information Media Office Tel: 052-789-3903 E-mail: e-office@media.nagoya-u.ac.jp

< Other inquiries regarding NU mail>

IT Help Desk Tel: 052-747-6389 E-mail: it-helpdesk@icts.nagoya-u.ac.jp

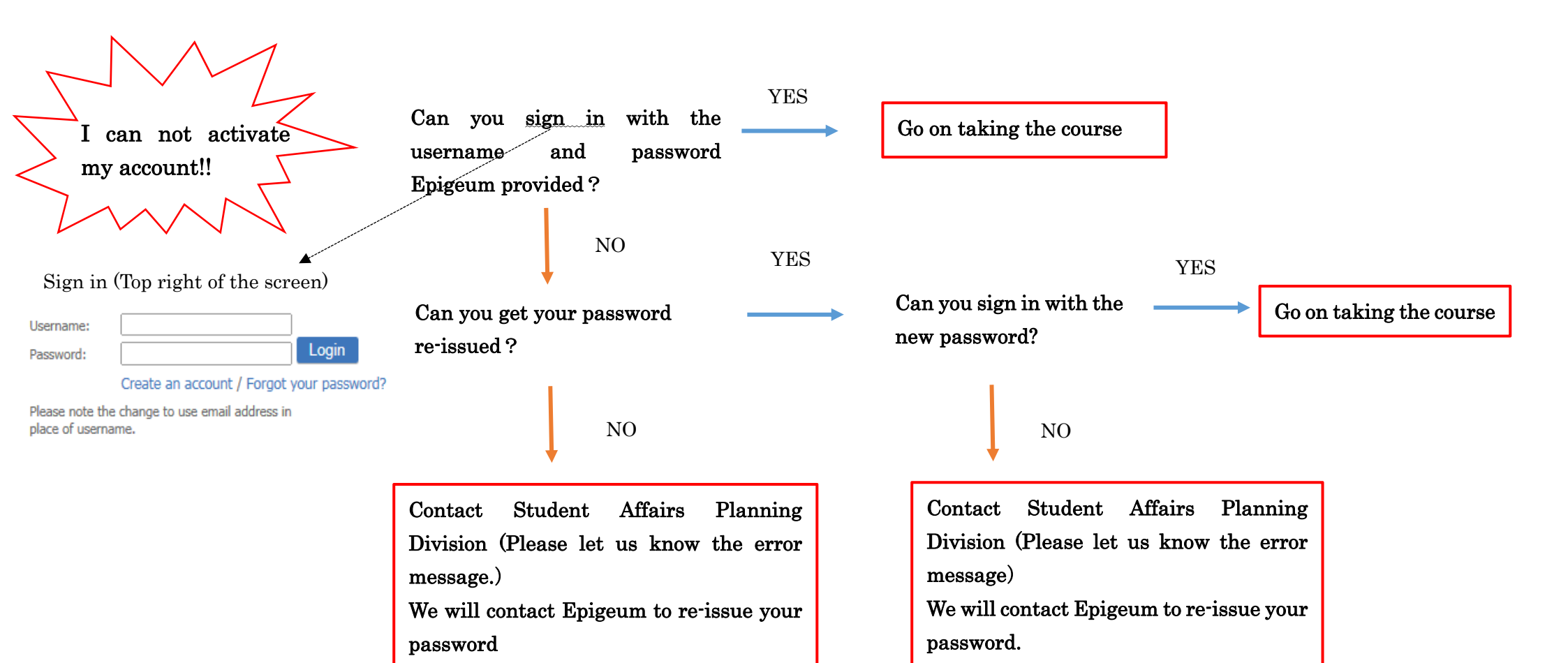

#### Note

- (1) When you first sign in, you will be asked to reset your password to one of your own choosing. Please do not forget the new password.
- (2) If you enter the wrong password 4 times, your account will be locked. Therefore, if you enter the wrong password 3 times, you should get your password re-issued. Please click "Forgot your password?" at the top right of the screen to re-issue a new password. If your account is locked, please contact Student Affair Planning Division.